# 別冊3. 端末設定

# 1 はじめに

商工中金外為Webをご利用いただくにあたり、ブラウザ(インターネットに接続するソフト)の設定作業は原則不要ですが、お客さまのご利用環境によっては、ブラウザの設定が必要となる場合があります。 お客さまの状況にあわせて手順をご確認ください。

#### ■ブラウザの設定を行う前に

お客さまのご利用環境(ネットワーク、ソフトウェア)をご確認ください。 >>>> P. 別冊3.2-1 参照 お客さまのご利用環境によっては、商工中金外為Webをご利用いただけない場合があります。

■「ソフトウェアキーボードを開く」や「金融機関情報を表示」ボタンを押しても、ポップアップ画面 が表示されない

ポップアップブロックの設定を行ってください。>>>>> P. 別冊3.3-1 参照 商工中金外為Webのサイトをポップアップブロックの対象外に設定することで、ポップアップ画面が 表示されるようになります。

#### ■一部の画面でボタンを押しても動かない

アクティブスクリプト (JavaScript) の設定を行ってください。 >>>>> P. 別冊3.3-3 参照 商工中金外為WebではJavaScriptを利用しています。

JavaScriptが動作しないブラウザではご利用いただけません。

#### ■ファイルの取得・印刷ができない

商工中金外為WebのURLを信頼済みサイトとして設定してください。 >>>>> P. 別冊3.3-5 参照 信頼済みサイトとして設定することにより、ファイルの取得・印刷が行えるようになります。

#### ■画面の表示が崩れる

IE8以降をご利用の場合は、互換表示の設定を行ってください。 >>>>> P. 別用3.3-7 参照 商工中金外為Webのサイトを互換表示の対象にすると、画面の表示が改善される場合があります。 画面の表示が改善されない場合は、画面表示の設定を行ってください。 >>>>> P. 別用3.3-8 参照

#### ■EV SSL証明書が利用できない(アドレスバーが緑色にならない)

SmartScreenフィルター機能、または自動フィッシング詐欺検出機能の設定を行ってください。 ブラウザのバージョンによって、設定する機能が異なります。

・E8以降:SmartScreenフィルター機能 >>>>> P. 別冊3.3-10 参照

• E7 : 自動フィッシング詐欺検出機能 >>>>> P. 別冊3.3-11 参照

```
※EVSSLの詳細については、「企業操作マニュアル 1. ご利用にあたって」をご参照ください。
```

#### ■上記の事象に該当しない場合

①ご利用環境のセキュリティ設定が原因の可能性があります。

商工中金外為WebのURLを信頼済みサイトとして設定してください。 >>>>> P. 別冊3.3-5 参照 ②ブラウザのアドオンが原因の可能性があります。

- アドオンの無効化を行ってください。 >>>>> P. 別冊3.3-12 参照
- ③ブラウザの設定や状態が原因の可能性があります。

ブラウザ設定の初期化をご検討ください。>>>>> P. 別冊3.3-14 参照

※お客さまが他のサイトなどを利用されるために、設定を変更されている可能性があり、

ブラウザの初期化を行うと他のサイトが利用できなくなる可能性があります。

2 ご利用環境の確認

## 2.1 ネットワークの確認

■インターネットへ接続できること 商工中金外為Web以外のサイトを表示できるかご確認ください。 他のサイトが表示できない場合、以下をご確認ください。

- ・お客さまが利用されている端末とLANケーブル(無線LANなど)が正しく接続されていること
- ・お客さまが利用されているプロバイダのホームページより、回線障害や回線工事が行われていないこと。

■httpsへの接続が可能であること 社内ネットワークなどを構築されている場合、セキュリティ対策として「https://」への接続が制限されてい る場合があります。

接続が制限されている場合、商工中金外為 Web をご利用いただけません。

## 2.2 ソフトウェアの確認

お客さまがご利用されている端末のOSとブラウザのバージョンが、商工中金外為Webの動作保証対象であることをご確認ください。

動作保障対象外の OS とブラウザをご利用の場合、動作保障対象の OS とブラウザへ更新されることをご 検討ください。

動作保証対象の OS とブラウザは、商工中金外為 Web のホームページにて確認できます。 (http://www.shokochukin.co.jp/fx/index.html)

### 2.2.1 OS バージョンを確認します。

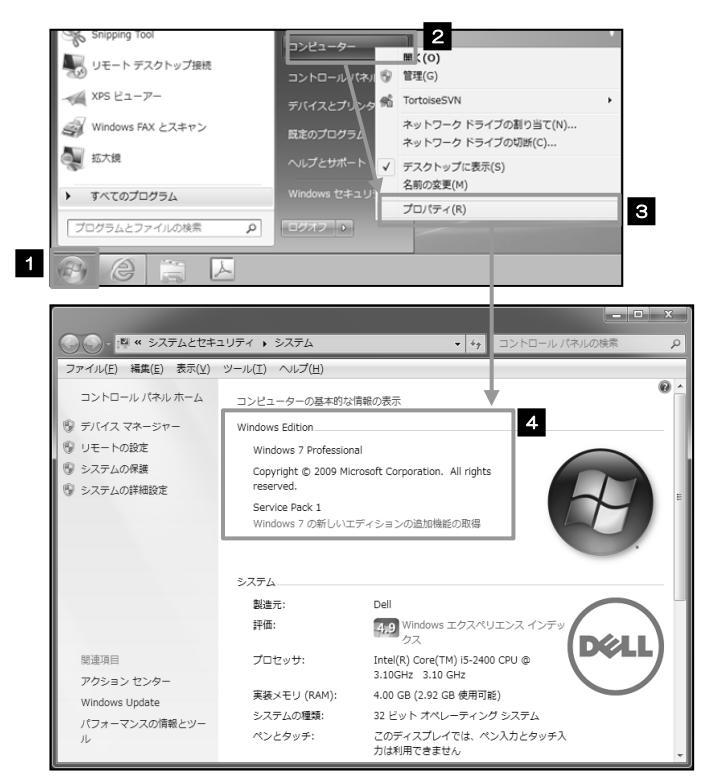

| 1 スタート ボタンをクリックする<br>スタートメニューが表示されます。 |
|---------------------------------------|
|                                       |
| 2 スタートメニュー右側の<br>を右クリックする             |
|                                       |
|                                       |
| 3 プロパティ を選択                           |
| ••••••                                |
| 4 OSのバージョンを確認してください                   |
| ••••••                                |
|                                       |

### 2.2.2 ブラウザのバージョンを確認します。

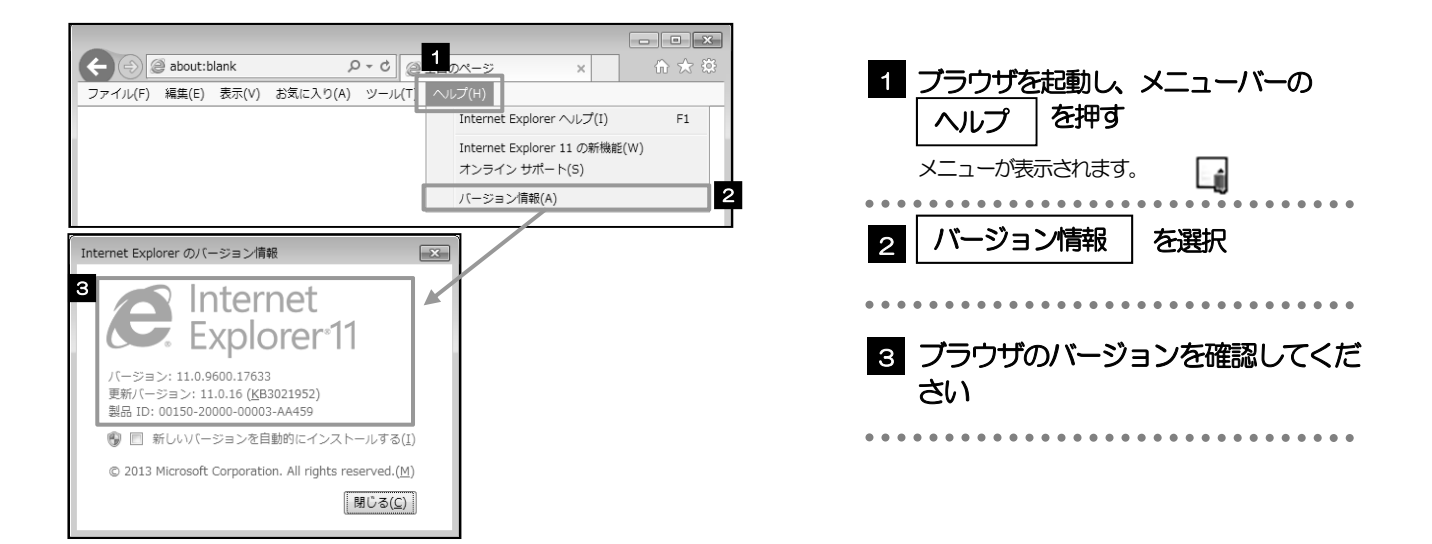

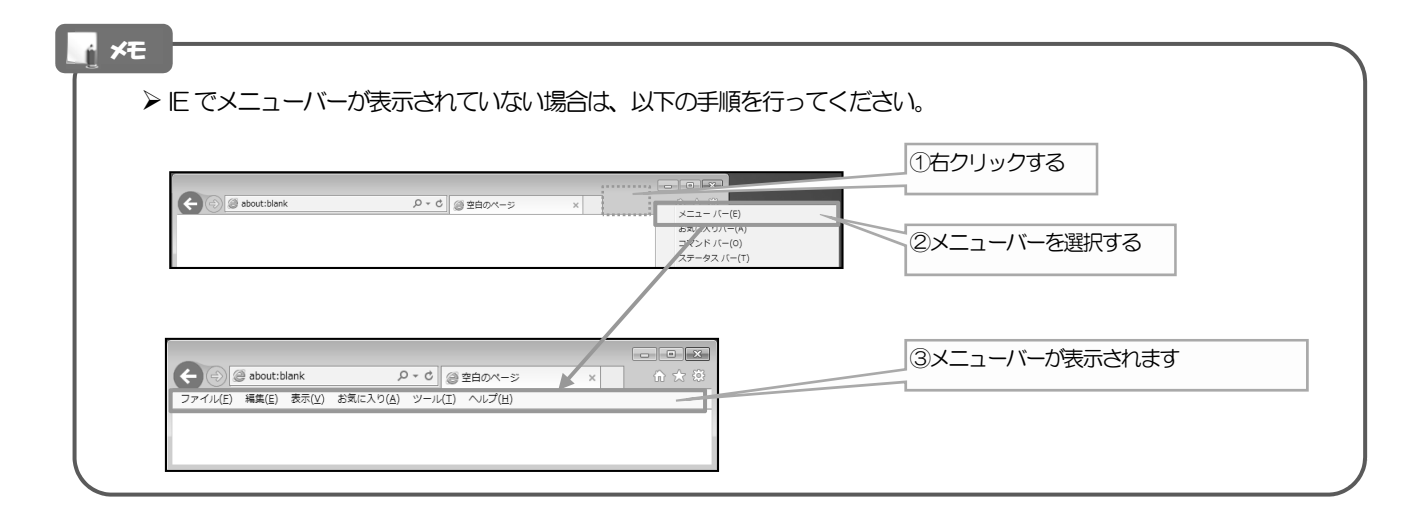

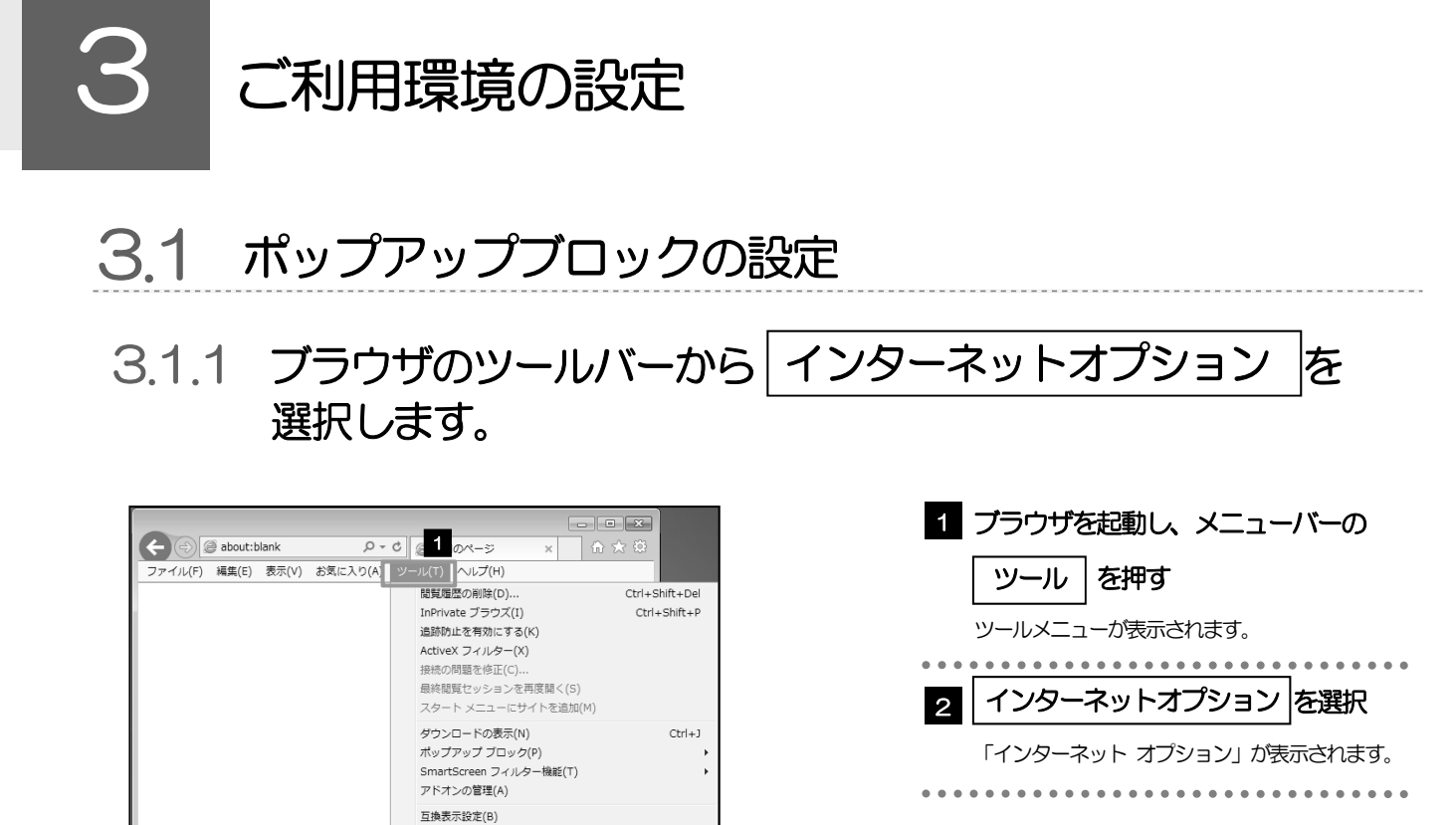

#### 3.1.2 インターネットオプションを表示し、ポップアップブロック 欄の 設定 を押します。

Ctrl+Shift+U

| 現在のページを使用(L) 重要な定い 新しい970使用(L)     スタートアップ     「前回のセッションのガから開始する(E)     ホーム・ンから開始する(E)     オーム・ンから開始する(E)     ダブ     グブ     グブ     グブ     グブ     グブ     グリや中の Veb ペーシの表示方法を設定します。 タブ(I)     閲覧の周囲     一部フィリル 周囲、Cookie、保存されたり(スクード、および Veb フォームの)情<br>能を利用します。     英ですに閲覧の周囲を影除する(L)     可     が     「     ジェンクト、および Veb フォームの)情<br>能を利用します。     読む(L)     ブッント(L)     夏波(L)     フォント(L)     ユーザー構動(E)     〇K     キャンセルル 通用(A) | インターネット オブション         全           全社         ビネムリタ         ブライドシー エクシック 接枝 ブログラム 詳細放在           設定         インターネット ソーンの設定を選択してださい。           中         - コンパドトガイジー カシーのないサード パーティの Cooke をブ<br>ログルスポ、・<br>・ 個人を特定できる構築を提示的の環境なした保存するサード パーティ<br>の Cooke をブリークバルチ・<br>・ 個人を特定できる構築を提示的の環境なした保存するファースト パー<br>ティの Cooke をブロクバルチ・<br>・ 個人を特定できる構築を提示の実現意なした保存するファースト パー<br>ティの Cooke をブロクバルチ・<br>・ 個人を特定できる構築を提示の実現意なした 保存するファースト パー<br>ティの Cooke をブロレない(L) 日本(ログリア)(C)<br>ホップアップ ブロックを特別にする(L)         国家定(L) 国家定(L) 国家定(L)<br>日本(L) 日本(L) 国家に<br>マオルプアシップ フロックを特別にする(L)         3           プログロション         2         国家定(L) 国家<br>(L) ログリア)(C)<br>ホップアップ ブロックを特別にする(L)         3 |
|----------------------------------------------------------------------------------------------------|----------------------------------------------------------------------------------------------------|
|                                                                                                    | OK 年かンセル 浦用(A)                                                                                                    |

このフィードの受信登録(F)... フィード探索(E) Windows Update(U) パフォーマンス ダッシュボード

インターネット オプション(0)

F12 開発者ツール(L) Web サイトの問題を報告(R)

2

| 1 プライバシー タブを選択                     |
|------------------------------------|
| 2 ポップアップ プロックを有効にする<br>にチェックする     |
| 3 設定を押す<br>「ポップアップ ブロック設定」が表示されます。 |

#### 3.1.3 「ポップアップ ブロックの設定」を表示し、「許可された サイト」を追加します。

| #                                                                   | #                                                                   |                                         |
|---------------------------------------------------------------------|---------------------------------------------------------------------|-----------------------------------------|
| (1) (1) (1) (1) (1) (1) (1) (1) (1) (1)                             | ポックアックフロックの成と<br>例外                                                 | 1 許可する Web サイトのアドレス に                   |
| 現在ポップアップはプロックされています。下の一覧にサイトを追加することにより、特定<br>のWebサイトのポップアップを計可できます。 | 現在ポップアップはプロックされています。下の一覧にサイトを追加することにより、特定<br>のWebサイトのポップアップを許可できます。 |                                         |
| 持可する Web サイトのアドレス(W):                                               | 時可する Web サイトのアドレス( <u>W</u> ):                                      |                                         |
| 許可されたサイト(S):                                                        | 当<br>許可されたサイト(S):                                                   | URL を入力すると「追加」 ボタンを押せるようにな              |
| ポップアップブロックの設定                                                       | www.bizforex.anser.ne.jp 前除(B)                                      | ります。                                    |
| 例外<br>現在パップアップはプロックされています。下の一覧にサイトを追加することにより                        | (9个(前原(上)                                                           | • • • • • • • • • • • • • • • • • • • • |
| 計可する Web サイトのアドレス( <u>W</u> ):                                      |                                                                     |                                         |
| https://www.bizforex.ansjer.ne.jp/USR/SSK00/GSSK0000Ac              |                                                                     | 2 追加 ホタノを押9                             |
| 1+912412941(2):<br>刑除( <u>B</u> )                                   | 通知とプロックレベル:<br>ジェポップアップのプロック時に音を得らす(P)                              |                                         |
| (すべて形除(近)                                                           | マポップアップのプロック時に通知(~を表示する(N)<br>ブロック・レベル(A)、                          |                                         |
|                                                                     | 中:ほとんどの目動ポップアップをプロックする                                              | 3 許可されたサイト にサイトが启加                      |
|                                                                     | ポップナップブロックの詳細 MG3(C)                                                | → たことを確認する □                            |
| 通知とプロックレベル:                                                         |                                                                     |                                         |
| <ul> <li></li></ul>                                                 |                                                                     | • • • • • • • • • • • • • • • • • • •   |
| プロックレベル(B):<br>中:ほとんどの自動ポップアップをプロックする                               |                                                                     | 4   閉じる  ボタンを押す                         |
| ポップアップ ブロックの運動 閉じる(C)                                               |                                                                     |                                         |
|                                                                     | 1                                                                   | 「ボッブアップブロックの設定」が閉じて、「イン                 |
|                                                                     |                                                                     | ターネットオフション」の画面に戻ります。                    |
| ×ŧ                                                                  |                                                                     | •••••••••••                             |
|                                                                     |                                                                     |                                         |
| ▶ 「許可する Web サイトのア I                                                 | ドレス」 には、 商工中金ビジネス Web と                                             | こ商工中金外為 Web の URL を入力してくださ              |
| $(\cdot)_{\alpha}$                                                  |                                                                     |                                         |
|                                                                     |                                                                     |                                         |
| ・冏工屮金ヒジネスWeb                                                        | •                                                                   |                                         |
| latticat / /                                                        |                                                                     |                                         |
| <u>nups//www.busin</u>                                              | ess-web.shokochukin.co.jp/20                                        | 04c/rb]gi01/l1RBLGl01-S01.do            |

- ▶「許可されたサイト」に、商工中金ビジネスWebと商工中金外為Webのサイトが登録されていることを確認して ください。
  - 商工中金ビジネスWeb : <u>www.business-web.shokochukin.co.jp</u>
  - 商工中金外為Web: <u>www.bizforex.anser.ne.jp</u>

### 3.1.4 OK ボタンを押すと、ポップアップブロックの設定は完了 です。

| インターネットオブション ? 💌                                                                                                 |  |  |
|----------------------------------------------------------------------------------------------------|--|--|
| 全般 セキュリティ プライバシー コンテンツ 接続 プログラム 即補助定                                                                             |  |  |
| 設定                                                                                                    |  |  |
| インターネット ゾーンの設定を選択してください。                                                                                         |  |  |
| - [ - ] <b>中</b>                                                                                                 |  |  |
| <ul> <li>コンパウトなプライバシー ポリシーのないサード パーティの Cookie をブ<br/>ロックします。</li> <li>4人を特定できる情報を明示的な同意なしに保存するサード パーテ</li> </ul> |  |  |
| <ul> <li>イの Cookie をプロックします。</li> <li>・ 個人を物定できる情報を想想的な同意なしに保存するファースト パーティの Cookie を制限します。</li> </ul>            |  |  |
| サイト( <u>5</u> ) インポート(I) 詳細設定( <u>V</u> ) 説走( <u>0</u> )                                                         |  |  |
| 位置请報                                                                                                    |  |  |
| Web サイトによる物理的な位置債報の要求を許可しない(L) サイトのクリア(C)                                                                        |  |  |
| ポップアップ ブロック                                                                                                    |  |  |
| 図 ポップアップ ブロックを有効にする(B) 設定(E)                                                                                     |  |  |
| InPrivate                                                                                                    |  |  |
| 図 InPrivate ブラウズの開始時に、ツール バーと招張機能を無効にする(工)                                                                       |  |  |
| 1 OK キャンセル 油用A)                                                                                                  |  |  |

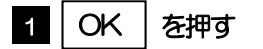

「インターネットオプション」が閉じます。 ブラウザを再起動して、ポップアップ画面が表示される かお試しください。

## 3.2 アクティブスクリプト(JavaScript)の設定

3.2.1 ブラウザのツールバーから インターネットオプション を選択します。

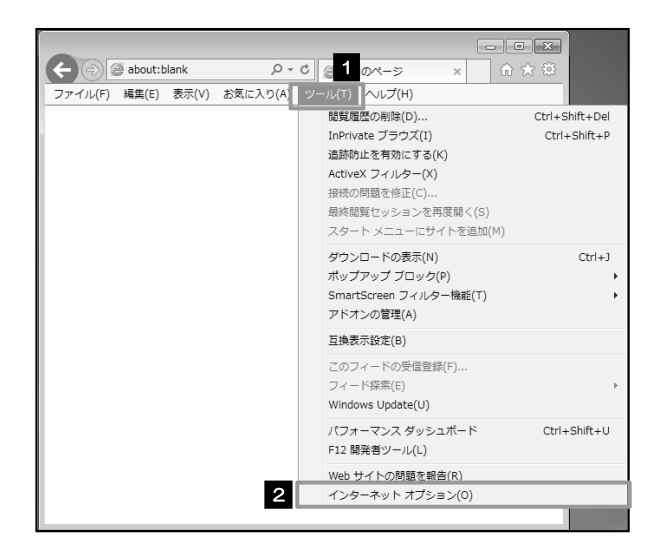

| 1 | ブラウザを起動し、メニューバーの         |
|---|--------------------------|
|   | ツール を押す                  |
|   | ツールメニューが表示されます。          |
|   |                          |
| 2 | インターネットオプションを選択          |
|   | 「インターネット オプション」 が表示されます。 |
|   |                          |
|   |                          |

3.2.2 インターネットオプションを表示し、 を押します。

| インターネット オプション 8                                                                                                    | ×                                                                                  |
|----------------------------------------------------------------------------------------------------|------------------------------------------------------------------------------------|
| 全統 セキュリティ プ - コンテンツ 接続 プログラム 詳細設定                                                                                                    |                                                                                    |
| ホーム ハーシ<br>提取のホーム ビージのタブを作成するには、それぞれのアドレスを行で分けて                                                                                                    |                                                                                    |
| 入力して(ださい(E)                                                                                                    |                                                                                    |
|                                                                                                    |                                                                                    |
| 現在のページを使用( <u>C</u> ) 標準設定(F) 新しいタブの使用( <u>U</u> )                                                                                                    | インターネット オプション 🔋 💌                                                                  |
| スタートアップ                                                                                                    | 全般 セキュリティ ブライバシー コンテンツ 接続 ブログラム 詳細設定                                               |
| ○ 前回のセッションのタブから開始する(且)                                                                                                    |                                                                                    |
| ◎ ホーム ページから開始する(日)<br>タブ                                                                                                    | セキュリティ設定を表示または変更するゾーンを選択してください。                                                    |
| タブの中の Web ページの表示方法を設定します。 タブ(工)                                                                                                    |                                                                                    |
| 開発の喋喋                                                                                                    | インターネット ローカル イントラネッ 信頼済みサイト 制限付きサイト<br>ト                                           |
| 一時ファイル、履歴、Cookie、保存されたパスワード、および Web フォームの情                                                                                                    | 129-201                                                                            |
| 報告に開始します。                                                                                                    | 信頼されたゾーンと制限付きゾーンに一覧表示されてい<br>サイト(S)                                                |
| 「「「())」     「「())」     「())     「())     「())     「())     「())     「())     「())     「())     「())     「())     「())     「())     「())     「())     「())     「())     「())     「())     「())     「())     「())     「())     「())     「())     「())     「())     「())     「())     「())     「())     「())     「())     「())     「())     「())     「())     「())     「())     「())     「())     「())     「())     「())     「())     「())     「())     「())     「())     「())     「())     「())     「())     「())     「())     「())     「())     「())     「())     「())     「())     「())     「())     「())     「())     「())     「())     「())     「())     「())     「())     「())     「())     「())     「())     「())     「())     「())     「())     「())     「())     「())     「())     「())     「())     「())     「())     「())     「())     「())     「())     「())     「())     「())     「())     「())     「())     「())     「())     「())     「())     「())     「())     「())     「())     「())     「())     「())     「())     「())     「())      「())     「())     「())     「())     「())     「())     「())     「())     「())     「())     「())     「())     「())     「())     「())     「())     「())     「())     「())     「())     「())     「())     「())     「())     「())     「())     「())     「())     「())     「())     「())     「())     「())     「())     「())     「())     「())     「())     「())     「())     「())     「())     「())     「())     「())     「())     「())     「())     「())     「())     「())     「())     「())     「())     「())     「())     「())     「())     「())     「())     「())     「())     「())     「())     「())     「())     「())     「())     「())     「())     「())     「())     「())     「())     「())     「())     「())     「())     「())     「())     「())     「())     「())     「())     「())     「())     「())     「())     「())     「())     「())     「())     「())     「())     「())     「())     「())     「())     「())     「())     「())     「())     「())     「())     「())     「())     「())     「())     「())     「())     「())     「())     「())     「()) | ないすべてのインターネットの Web サイトには、このソー<br>ンを使用してください。                                       |
| デザイン                                                                                                    |                                                                                    |
| 色(Q) 言語(L) フォント(N) ユーザー補助(E)                                                                                                    | 2099-2012年ユリティのレベル(L)<br>2099-2で許可されているレベル:中から高                                    |
|                                                                                                    | - 中商                                                                               |
| OK キャンセル 通用KA                                                                                                    | <ul> <li>ほとんどの Web サイトに運切です。</li> <li>安全でない可能性のあるコンテンツをダウンロードする前に警告します。</li> </ul> |
|                                                                                                    | - 未署名の ActiveX コントロールはダウンロードされません。                                                 |
|                                                                                                    |                                                                                    |
|                                                                                                    | 図 体験セートを有効になる (Intromos Explorer の単年間も 200(P)<br>レベルのカスタマイズ(C)… 20レベル(P)           |
|                                                                                                    | すべてのソーンを説走のレベルにリビットする(民)                                                           |
|                                                                                                    | OK キャンセル 適用( <u>A</u> )                                                            |
|                                                                                                    |                                                                                    |

| 1     | セキュリティ                      | タブを  | を選択                     |
|-------|-----------------------------|------|-------------------------|
| • • • | • • • • • • • • • • • • • • |      | • • • • • • • • • • • • |
| 2     | レベルのカスタマ                    | ィズ   | ボタンを押す                  |
|       | 「セキュリティ設定」                  | が表示さ | れます。                    |
| • • • | • • • • • • • • • • • • •   |      | • • • • • • • • • • • • |
|       |                             |      |                         |

3.2.3 セキュリティ設定を表示し、アクティブスクリプトを有効にします。

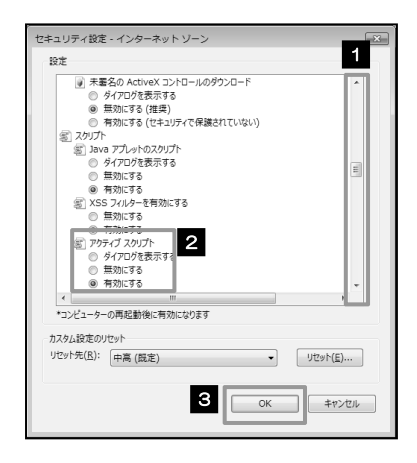

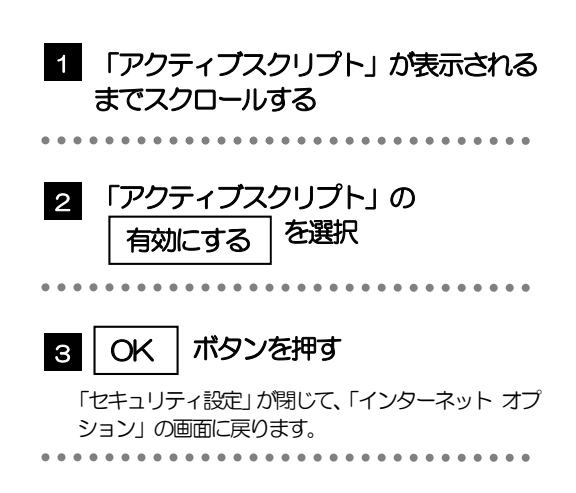

### 3.2.4 OK ボタンを押すと、アクティブスクリプトの設定は完 了です。

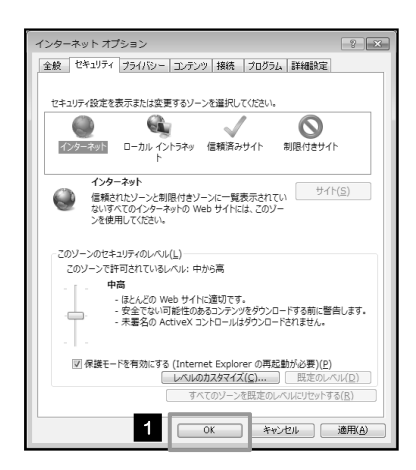

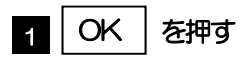

「インターネット オプション」 か閉じます。 ブラウザを再起動し、事象が解決したかどうかをお試し ください。

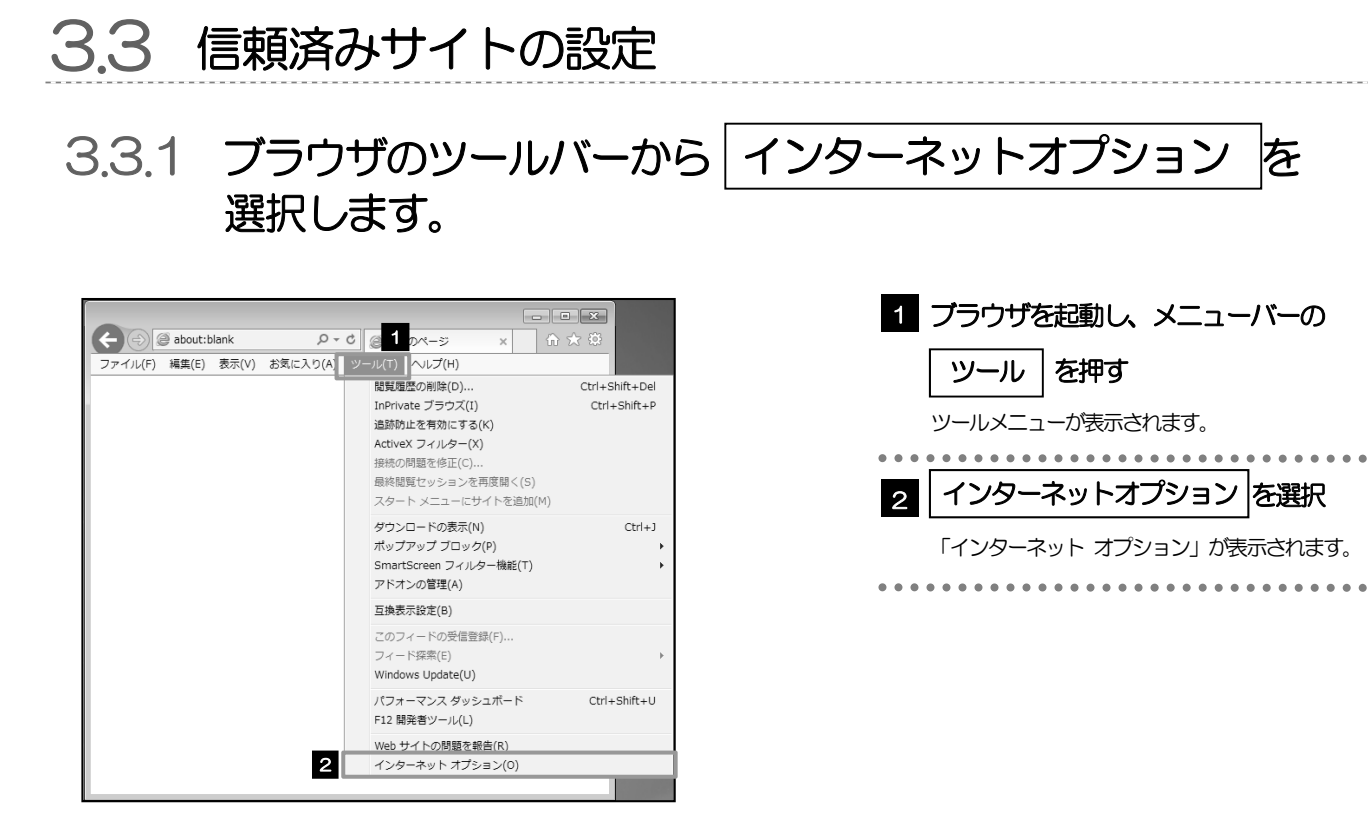

3.3.2 インターネットオプションを表示し、サイトを押します。

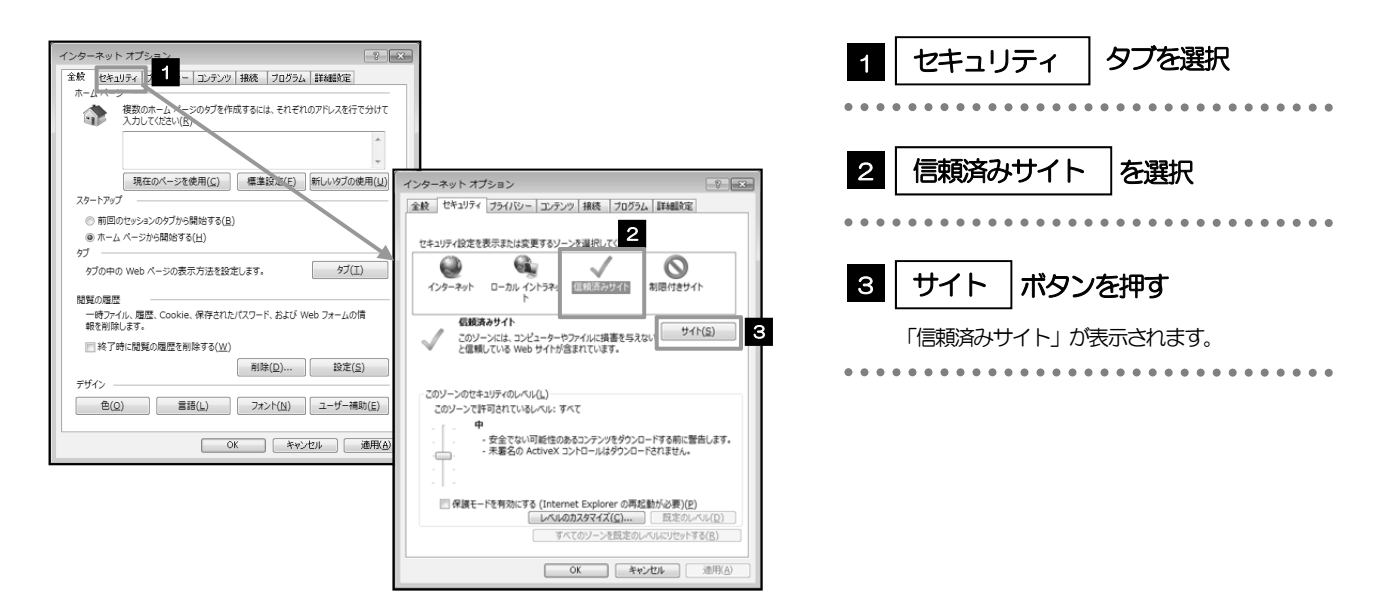

3.3.3 「信頼済みサイト」を表示し、「Web サイト」を追加します。

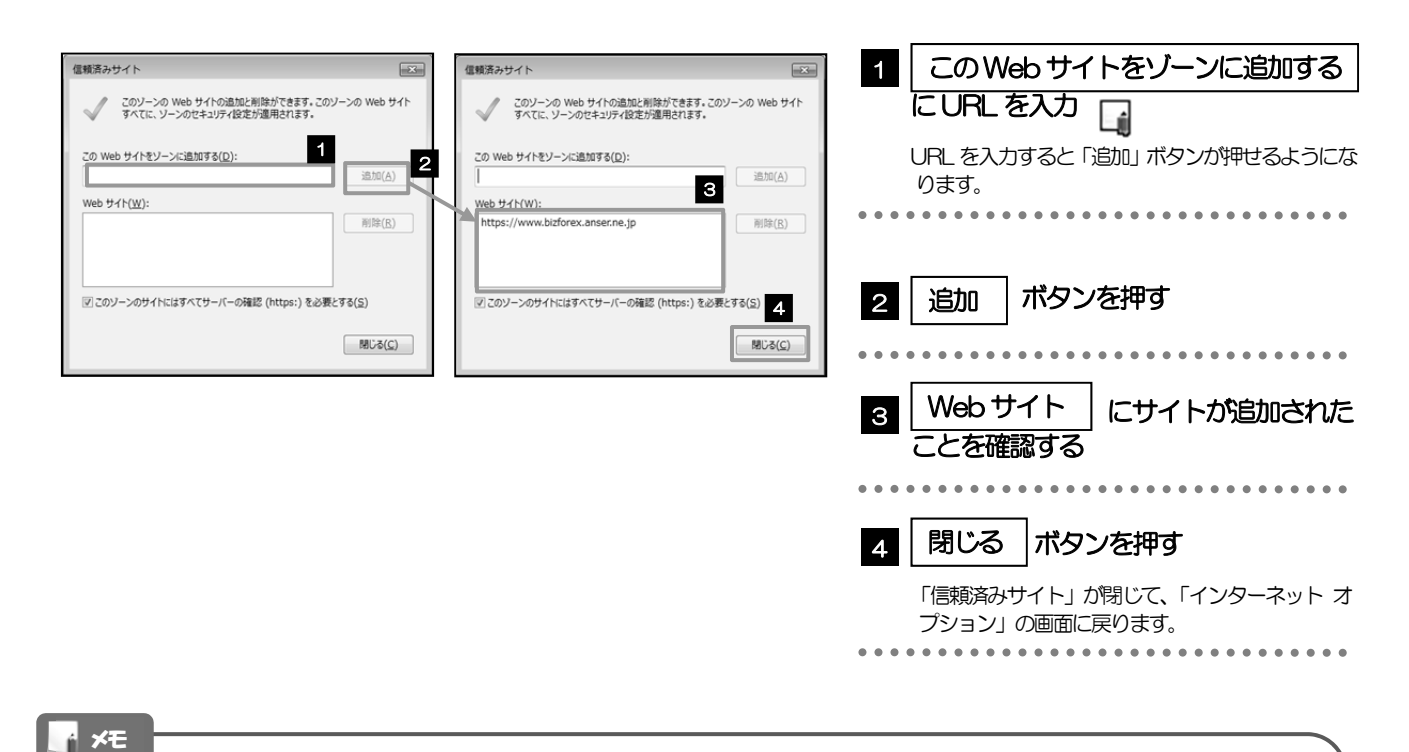

# ▶ 「このWebサイトをゾーンに追加する」には、商工中金ビジネスWebと商工中金外為WebのURLを入力してください。

商工中金ビジネス Web :

https://www.business-web.shokochukin.co.jp/2004c/rblgi01/l1RBLGl01-S01.do • 商工中金外為Web:https://www.bizforex.anser.ne.jp/USR/SSK00/GSSK000Action.do

→ 「Web サイト」に、商工中金ビジネス Web と商工中金外為 Web のサイトが登録されていることを確認してください。

•商工中金ビジネスWeb : <u>www.business-web.shokochukin.co.jp</u>

• 商工中金外為Web: <u>www.bizforex.anser.ne.jp</u>

3.3.4 OK ボタンを押すと、信頼済みサイトの設定は完了です。

| セキュンティ協定を表示または変更するソーンを選択して伏さい。                                                                                                    |   |
|----------------------------------------------------------------------------------------------------|---|
|                                                                                                    |   |
|                                                                                                    |   |
| ト<br>伝統済みサイト<br>このソーンには、コンピューターやファイルに損害を与えない<br>サイト(S)<br>サイト(S)                                                                                                    |   |
| 伝統済みサイト     このゾーンには、コンピューターやファイルに損害を与えない     サイト(S)     ビー・     ビー・     ・     ・     ・     ・     ・     ・     ・     ・     ・     ・     ・     ・     ・     ・     ・     ・            |   |
| と供給している Woh せんトが含まれています。                                                                                                    |   |
| Classific of the Strive Strive |   |
|                                                                                                    |   |
| _ このゾーンのセキュリティのレベル(L)                                                                                                    |   |
| このソーンで許可されているレベル:すべて                                                                                                    |   |
|                                                                                                    |   |
| <ul> <li>安全でない可能性のあるコンテンツをタウンロードする制に書告します。</li> <li>未署名の ActiveX コントロールはダウンロードされません。</li> </ul>                                                                                                    | • |
|                                                                                                    |   |
|                                                                                                    |   |
| <ul> <li>保護モードを有効にする (Internet Explorer の再起動が必要)(P)</li> </ul>                                                                                                    |   |
| レベルのカスタマイズ(() 設定のレベル()                                                                                                    |   |
| すべてのソーンを既定のレベリレにリセットする( <u>B</u> )                                                                                                    |   |
|                                                                                                    |   |

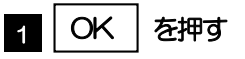

「インターネット オプション」か閉じます。 ブラウザを再起動し、事象が解決したかどうかをお試し ください。

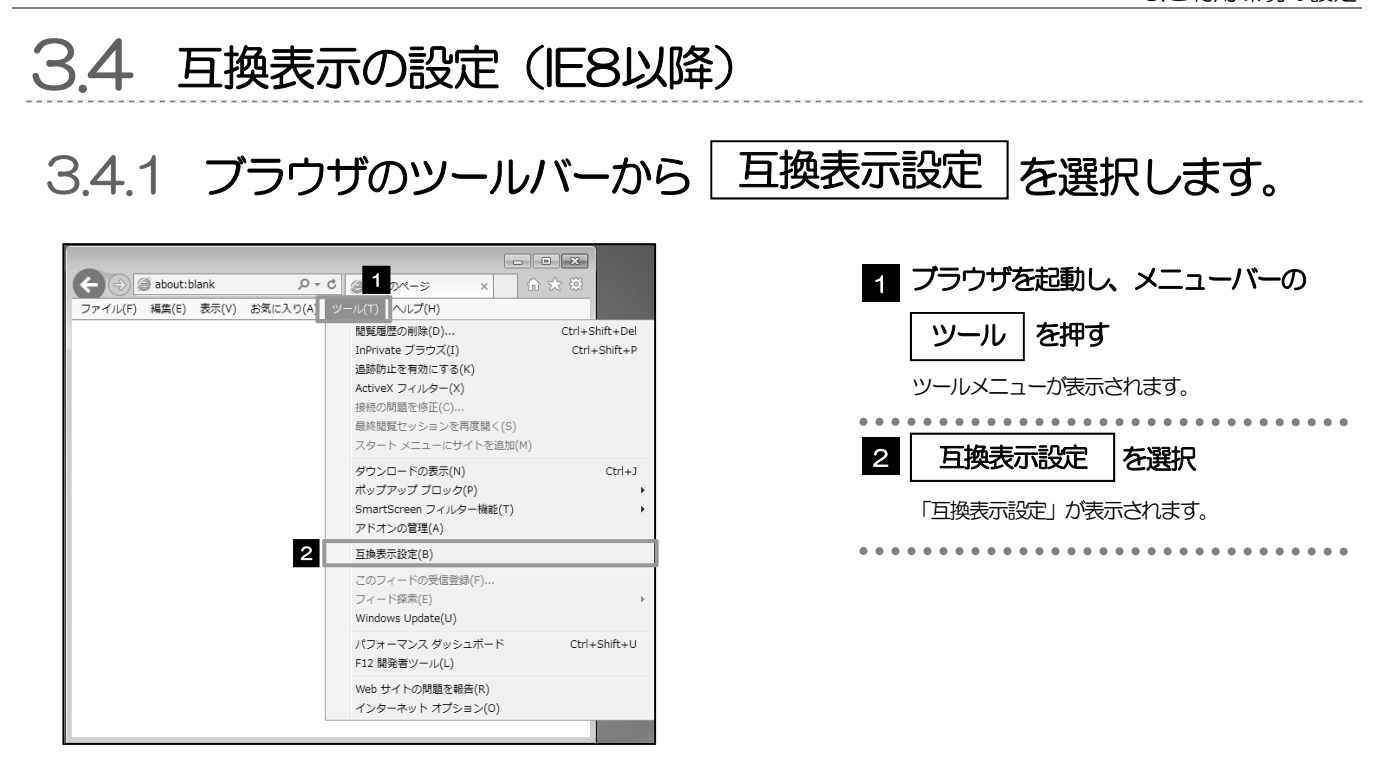

### 3.4.2 「互換表示に追加した Web サイト」にサイトを追加し、 閉じる ボタンを押すと、互換表示の設定は完了です。

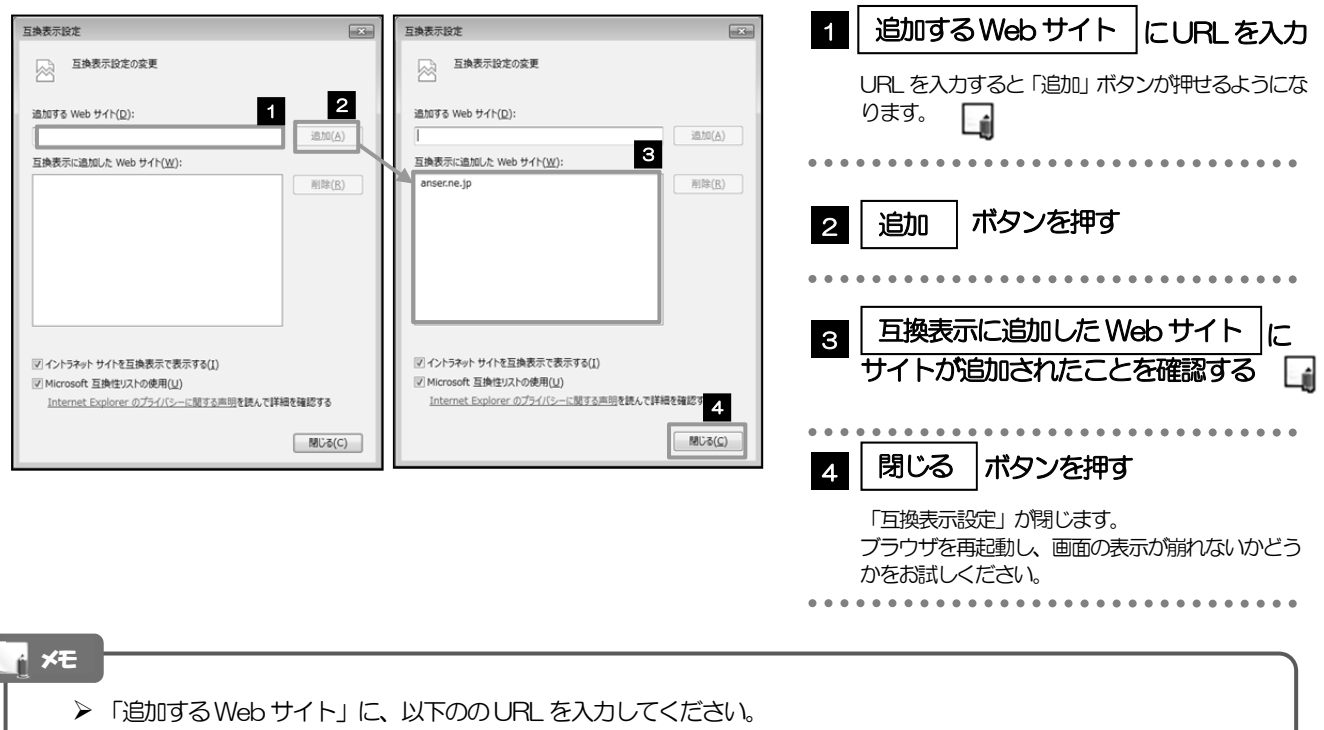

- https://www.bizforex.anser.ne.jp/USR/SSK00/GSSK000Action.do
- ▶「互換表示に追加したWebサイト」に、"anser.ne.jp"が追加されているか確認してください。

## 3.5 画面表示の設定

#### 3.5.1 ブラウザのステータスバーから、画面の拡大レベルを "100%"に設定します。 🕞

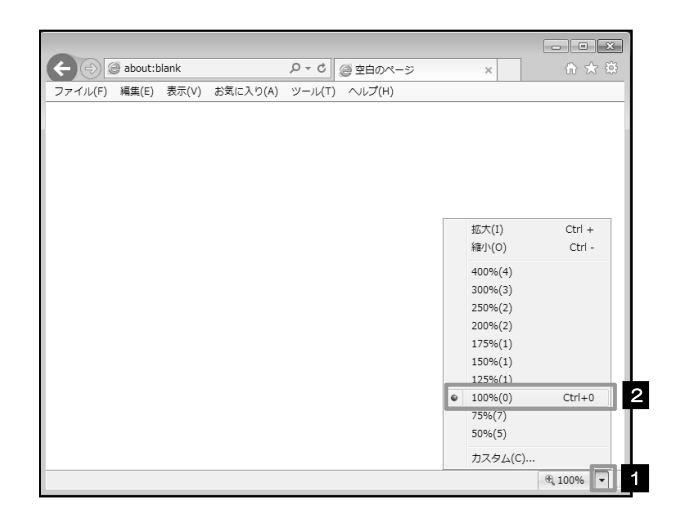

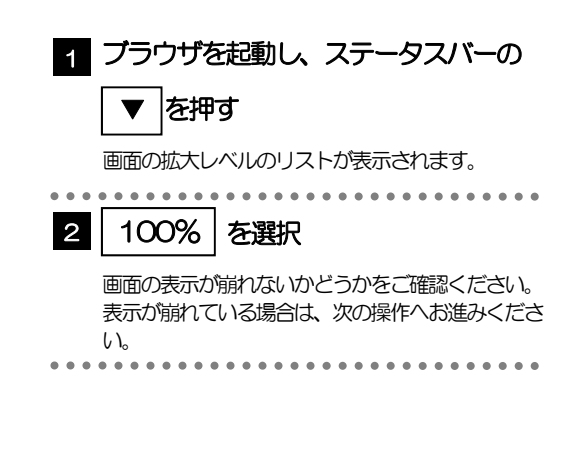

▶ Eでステータスバーが表示されていない場合は、以下の手順を行ってください。
 ①右クリックする
 ②ステータスバーを選択する
 ③ステータスバーが表示されます

3.5.2 画面の文字サイズを"中"に設定します。

|                |                            |        | - • × |
|----------------|----------------------------|--------|-------|
| 🗲 🕘 🥥 about:bl | ● マロク (2) 空白の              | ページ ×  | ♠ ★ ₩ |
| ファイル(F) 編集(E)  | 表示(V) お気に入り(A) ツール(T) ヘルプ( | H)     |       |
|                | ツール バー(T)                  | •      |       |
|                | エクスプローラー バー(E)             | •      |       |
|                | 移動(G)                      | *      |       |
|                | 中止(P)                      | Esc    |       |
|                | 最新の情報に更新(R)                | F5     |       |
|                | 拡大(Z) (100%)               | +      |       |
| 2              | 文字のサイズ(X)                  | > ±    | 最大(G) |
|                | エノコート(0)                   | • 7    | 大(L)  |
|                | スタイル(Y)                    | • • •  | ≠(M)  |
|                | カーソル ブラウズ(B)               | F7 7.  | r(S)  |
|                | ソース(C)                     | Ctrl+U | 聂小(A) |
|                | セキュリティ報告(S)                |        |       |
|                | インターナショナル Web サイト アドレス(I   | )      |       |
|                | Web ページのプライバシー ポリシー(V)     |        |       |
|                | 全画面表示(F)                   | F11    |       |

| 1 メニューバーの 表示 を押す<br>表示メニューが表示されます。                   |
|------------------------------------------------------|
| 2 文字のサイズ を選択<br>文字サイズのリストが表示されます。                    |
| 3 中 を選択                                              |
| 画面の表示が崩れないかどうかをご確認ください。<br>表示が崩れている場合は、次の操作へお進みください。 |

### 3.5.3 画面のエンコードを"Unicode (UTF-8)"に設定します。

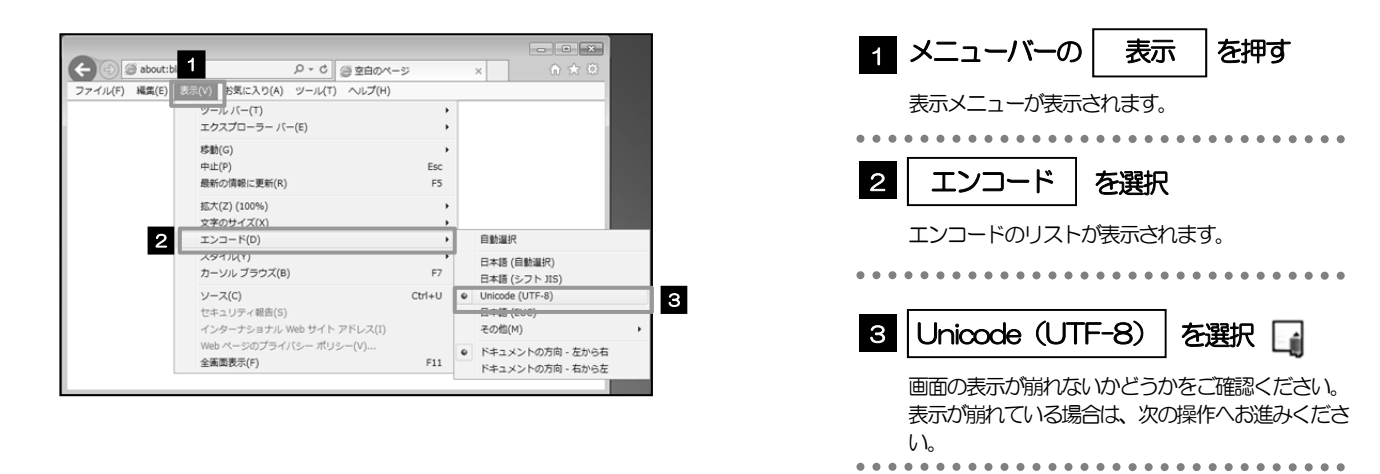

#### r ×E

▶ "Unicode (UTF-8) がリストに表示されていない場合は、「その他」を選択すると "Unicode (UTF-8)" が含まれてリストが表示されますので、その中から選択してください。

## 3.6 SmartScreenフィルター機能の設定(IE8以降)

### 3.6.1 ブラウザのツールバーから SmartScreen フィルター機能を有効にするを選択します。

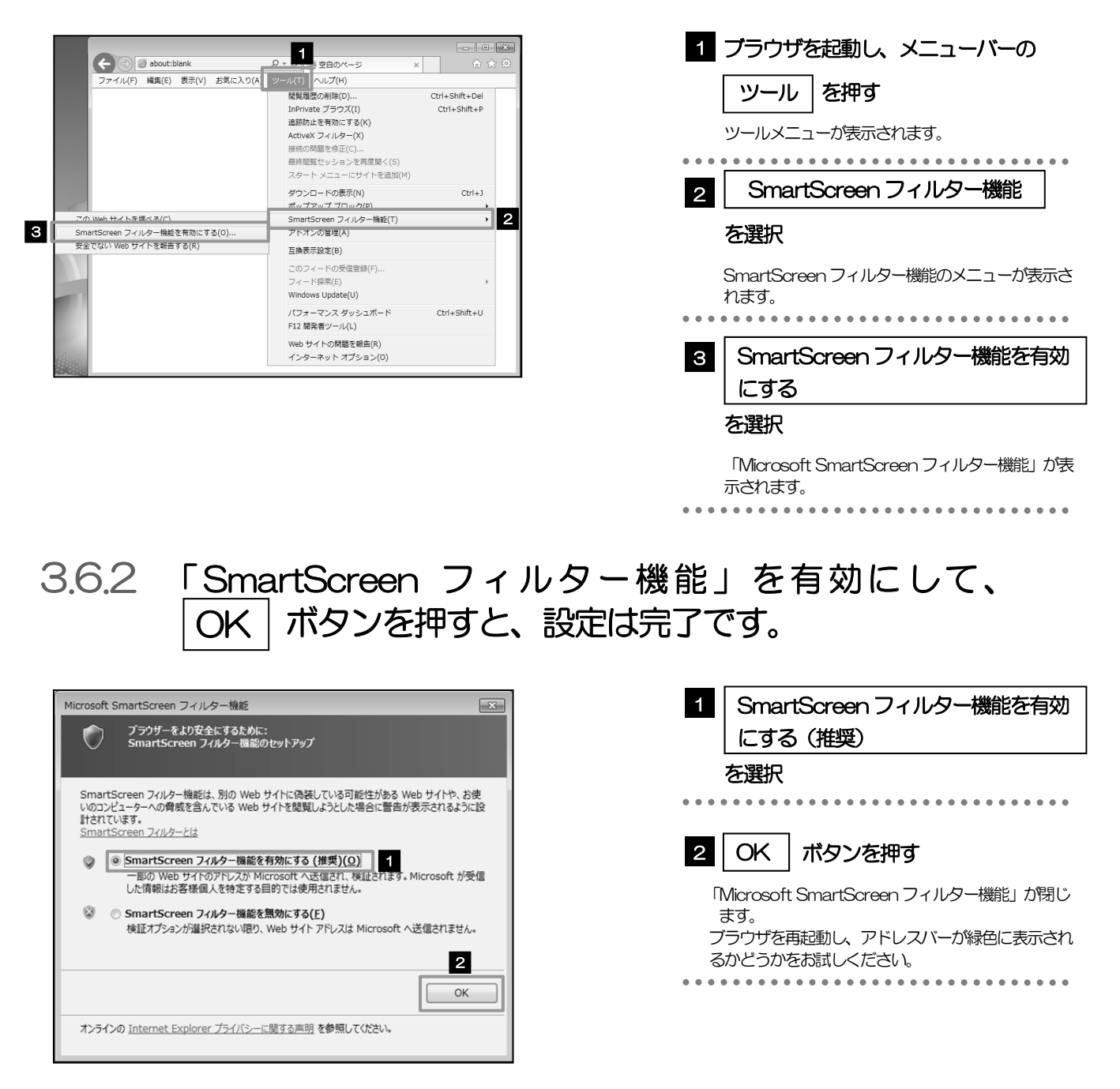

## 3.7 自動フィッシング詐欺検出機能の設定(IE7のみ)

3.7.1 ブラウザのツールメニューから 自動的な Web サイトの確認を有効にする を選択します。

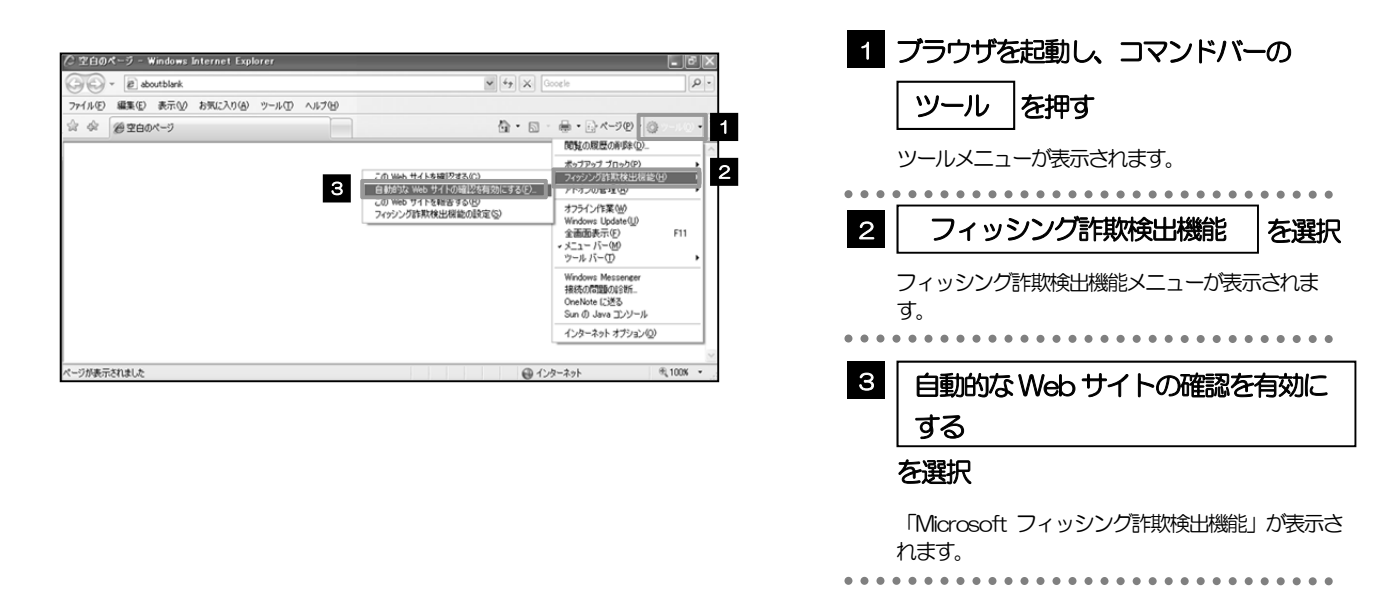

### 3.7.2 「自動フィッシング詐欺検出機能」を有効にして、 OK ボタンを押すと、設定は完了です。

| Microsoft フィッシング詐欺検出機能                                                                           | 1 自動フィッシング詐欺検出機能を有効<br>にする(推奨)                                               |
|--------------------------------------------------------------------------------------------------|------------------------------------------------------------------------------|
| フィッシング計算検出機能は、別の Web サイトに偽装している可能性がある Web サイトを閲覧しようとし<br>た場合に警告が表示されるように設計されています。フィッシング計算検出機能の詳細 | を選択                                                                          |
| <ul> <li>         ・          ・         ・</li></ul>                                               | 2 OK ボタンを押す                                                                  |
| 「彼で確認する(A)<br>2                                                                                  | 「Microsoft フィッシンク評判検討機能」が何します。<br>ブラウザを再起動し、アドレスバーが緑色に表示され<br>るかどうかをお試しください。 |
| OK<br>オンラインの Internet Explorer ブライバシー ポリシー を参照してください。                                            |                                                                              |

## 3.8 アドオンの設定

アドオンが原因か特定するため、アドオンが動作しないブラウザで操作を行ってください。 事象が発生しない場合は、ブラウザで動作しているアドオンの影響が原因です。 原因のアドオンを特定して、ブラウザで動作しないよう(無効化)設定してください。 ※アドオンとは、ブラウザの機能を拡張するプログラムのことを指します。

#### 3.8.1 ブラウザ (アドオンなし)を起動し、影響を確認する。

|                                                                                                    | 1 スタート ボタンを押す                                  |
|----------------------------------------------------------------------------------------------------|------------------------------------------------|
| 1<br>「プログラムとファイルの検索 ♪ ログオフ ♪                                                                                                    | スタートメニューが表示されます。                               |
|                                                                                                    | 2<br>プログラムとファイルの検索<br>"Internet Explorer"と入力する |
| プログラム (2)<br>@ Internet Explorer 3                                                                                                    | 検索結果が表示されます。                                   |
| ② Internet Explorer (アドオンなし)                                                                                                    | 3 Internet Explorer (アドオンなし)                   |
| Internet Explorer × ロガオフ ・                                                                                                    | を選択                                            |
| (今) @ about:NoAdd-ons                                                                                                    | アドオンなしの Internet Explorer が起動します。              |
| <ul> <li>アドオンなしで Internet Explorer を実行中です。</li> <li>ActiveX やツール バーなどの Internet Explorer のアドオンはすべて無効に<br/>たっています、Web d、 SVE トゥアドサン ほきがき わます</li> </ul> | 起動したブラウザで操作してください                              |
| なうています。Web ハーシにようては正して表示とさない場合があります。<br>ホーム ページの閲覧を統行するには [ホーム] ボタンをクリックしてくださ<br>い。                                                                    | 操作した結果、問題が発生しない場合は、アドオン<br>が原因の事象になります。        |
| アドオンを使って閲覧するには、Internet Explorer をいったん閉じてくださ<br>い。                                                                                                    | 原因のアドオンを特定して、無効化する必要があり<br>ます。                 |
| → 最新の Windows の更新プログラムを確認                                                                                                    | >>>>> P.別冊 3.3-13 参照                           |
| ● ブラウザーのアドオンによる使用感への影響の詳細                                                                                                    | • • • • • • • • • • • • • • • • • • • •        |
| アドオンは現在使うことができません。<br>アドオンの管理( <u>M</u> ) ×                                                                                                    |                                                |

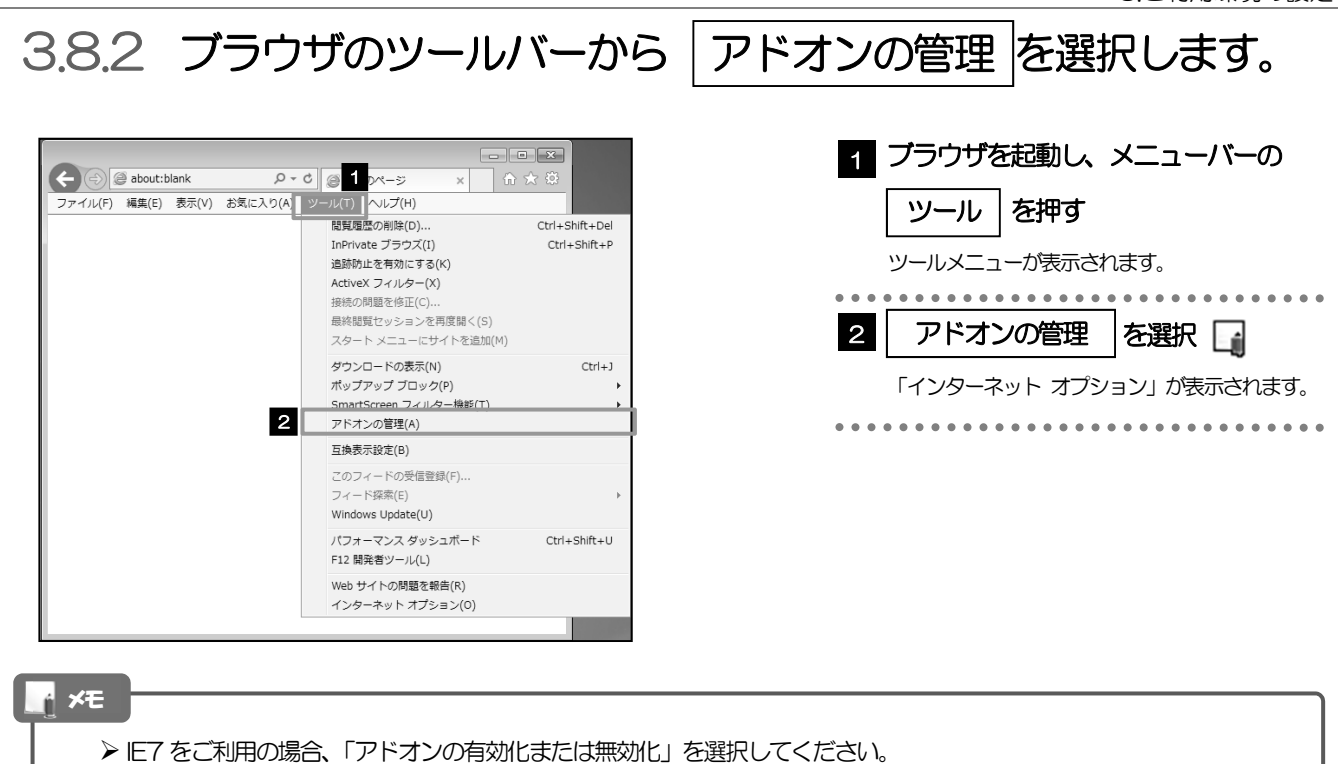

3.8.3 「アドオンの管理」を表示し、アドオンを無効にします。

| アドオンの管理                                                                                                    |                                      |  |
|----------------------------------------------------------------------------------------------------|--------------------------------------|--|
| Internet Explorer アドオンの表示と管理                                                                                                    | 1 「比能」が"右动"にたっていスアドオ                 |  |
|                                                                                                    |                                      |  |
| アドオンの提試 石柄 発行元 7000 説の込み アビグー (未確認の発行元)アイデアマンズ株式会社                                                                                                    | ンを選択                                 |  |
| QF 9 ールパーとSizemine(L)<br>P 検索プロパイダー(S)<br>BrowserHelperObject Class (未確認の発行売)アイ 無効 (0.01 秒)                                                                                                    |                                      |  |
| アクセラレータ(A) Adobe Systems, Incorporated E Adobe Systems, Incorporated E Adobe Systems, Incorporated E E E E E E E E E E E E E E E E E E E                                                                                                    |                                      |  |
| Substitute (S)     Accore For Accore Systems, Inco 1939     Accore For Accore Systems, Inco 1939     Accore For Accore Systems, Inco 1939     Accore For Accore Systems, Inco 1939     Accore For Accore Systems, Inco 1939                                                                                                    |                                      |  |
| つえべルの修正(C) SmartSelect Class Adobe Systems, Inco 相対 0.01 秒 0.00 秒                                                                                                    | 2 無効にする ボタンを押す 🗔                     |  |
| Microsoft Corporation<br>Groove GFS Browser Helper Microsoft Corporation 無助                                                                                                    |                                      |  |
| Groove Folder Synchronizati Microsoft Corporation 量効                                                                                                    |                                      |  |
| Uサーチ(R) Microsoft Corporation 無効                                                                                                    | し、時代したアトオノに発達するアトオノルない場合             |  |
| SmartSelect Class                                                                                                    | 「アドオンを無効にする」が表示されます。                 |  |
| Adobe S アドオンを無効にする ほこ オブジェクト                                                                                                    | ②選択したアドオンに関連するアドオンがない場合              |  |
| マクマドオンを無効にしますか? 検索(C)                                                                                                    | 手順 4 にお進みください                        |  |
| Premise Contrational Contration of the Contration of the Contratio |                                      |  |
| SmartSelect Class (Adobe Systems, Incorporated)                                                                                                    |                                      |  |
| 一緒に無効になる間違アドオン: 無効にする(B)                                                                                                    |                                      |  |
| V Adobe PDF  Adobe PDF Conversion Toolbar Helper  MU-3(L)                                                                                                    | 9 毎かにする ボクンた畑す                       |  |
| ツール,<br>会計(加点)3.2m時間・0.17 約                                                                                                    | 5   mxxxに 9 る / ホタノをが 9              |  |
| このソール バーをもう一度有効にするには、(ソール) ボタンをクリックしてツー ディーを使用しま                                                                                                    |                                      |  |
| 7×7> 3. 🔀                                                                                                    | 「アドオンを無効にする」が閉じます。                   |  |
| Interna <u>アドオンの</u> 詳細 無効にする キャンセル                                                                                                    |                                      |  |
|                                                                                                    |                                      |  |
| アドオンの理想 名崩 発行元 状態 読み込み… ナビゲー… へ (未知道の進行元)アイデアマンズ発式会社                                                                                                    | / 羿圯したアドオンの「伏能」が"無効"                 |  |
| ジッールパーと応導機能(I)     BrowserHelperObject Class (未建認の発行元)アイ 重効 (0.01 秒)                                                                                                    |                                      |  |
| P Outro D パイワ (2)<br>Adobe Systems, Incorporated 目<br>アクセラレータ(点)                                                                                                    | になっていることを確認する                        |  |
| Adobe PDF Adobe Systems, Inco 単初 (0.14 16)<br>▲dobe DDE Conversion Tool Adobe Systems, Inco                                                                                                    |                                      |  |
| <sup>●</sup> スペリムの接近(C)     SmartSelect Class Adobe Systems, Inco 無効 (0.01 移) (0.00 移)                                                                                                    |                                      |  |
| Microsoft Corporation                                                                                                    |                                      |  |
| Groove Folder Synchronizati Microsoft Corporation                                                                                                    | 5 問いス ボタンを知す 🔒                       |  |
| マムペン・<br>現在読み込まれているアドオン・                                                                                                    |                                      |  |
| SmartSelect Class                                                                                                    |                                      |  |
| Adobe Systems, Incorporated                                                                                                    | 「アトオンの管理」の闭します。                      |  |
|                                                                                                    | ブラウザを再起動し、事象が解決したかどうかをご              |  |
| ば細情報( <u>G</u> )                                                                                                    | 確認ください。                              |  |
|                                                                                                    | ==================================== |  |
| 有助にす。 5                                                                                                    | 学家の示人でなる。2011月、1913月1997 1 スノ 0余     |  |
| 遠加のツールバーと拡張操縦を検索(E)                                                                                                    | ※当して へん ころて で                        |  |
| ツールバーと近35月間(N)                                                                                                    |                                      |  |
|                                                                                                    |                                      |  |
| A XE                                                                                                    |                                      |  |
|                                                                                                    |                                      |  |
|                                                                                                    |                                      |  |
| ▶ IE ( をこ利用の場合、設正欄の) 無効 を選択し、「OK」 不好ン                                                                                                    | /を押してくについ。                           |  |
|                                                                                                    |                                      |  |

▶ 原因となったアドオンについては、無効状態のままにしてください。 原因となったアドオン以外は、有効状態に戻していただきますようお願いします。

#### 3.9 ブラウザの初期化 3.9.1 ブラウザのツールバーから インターネットオプション を 選択します。 - - -1 ブラウザを起動し、メニューバーの P-0 @1 0x-2 🗲 🕘 🥥 about:blank × ि ☆ ♡ ファイル(F) 編集(E) 表示(V) お気に入り(A) ツール(T) ヘルプ(H) 間暫履歴の削除(D) Ctrl+Shift+Del ツールを押す InPrivate ブラウズ(I) Ctrl+Shift+F 追跡防止を有効にする(K) ツールメニューが表示されます。 ActiveX フィルター(X) 接続の問題を修正(C) 最終閲覧セッションを再度開く(S) . . . . . . . . . . . . . . . . . . スタート メニューにサイトを追加(M) インターネットオプションを選択 2 ダウンロードの表示(N) Ctrl+J ポップアップ ブロック(P) SmartScreen フィルター機能(T) 「インターネットオプション」が表示されます。 アドオンの管理(A) 互換表示設定(B) このフィードの受信登録(F)...

# 3.9.2 インターネットオプションを表示し、閲覧の履歴を初期化します。

Ctrl+Shift+U

フィード探索(E) Windows Update(U) パフォーマンス ダッシュボード

F12 開発者ツール(L) Web サイトの問題を報告(R)

インターネット オプション(0)

2

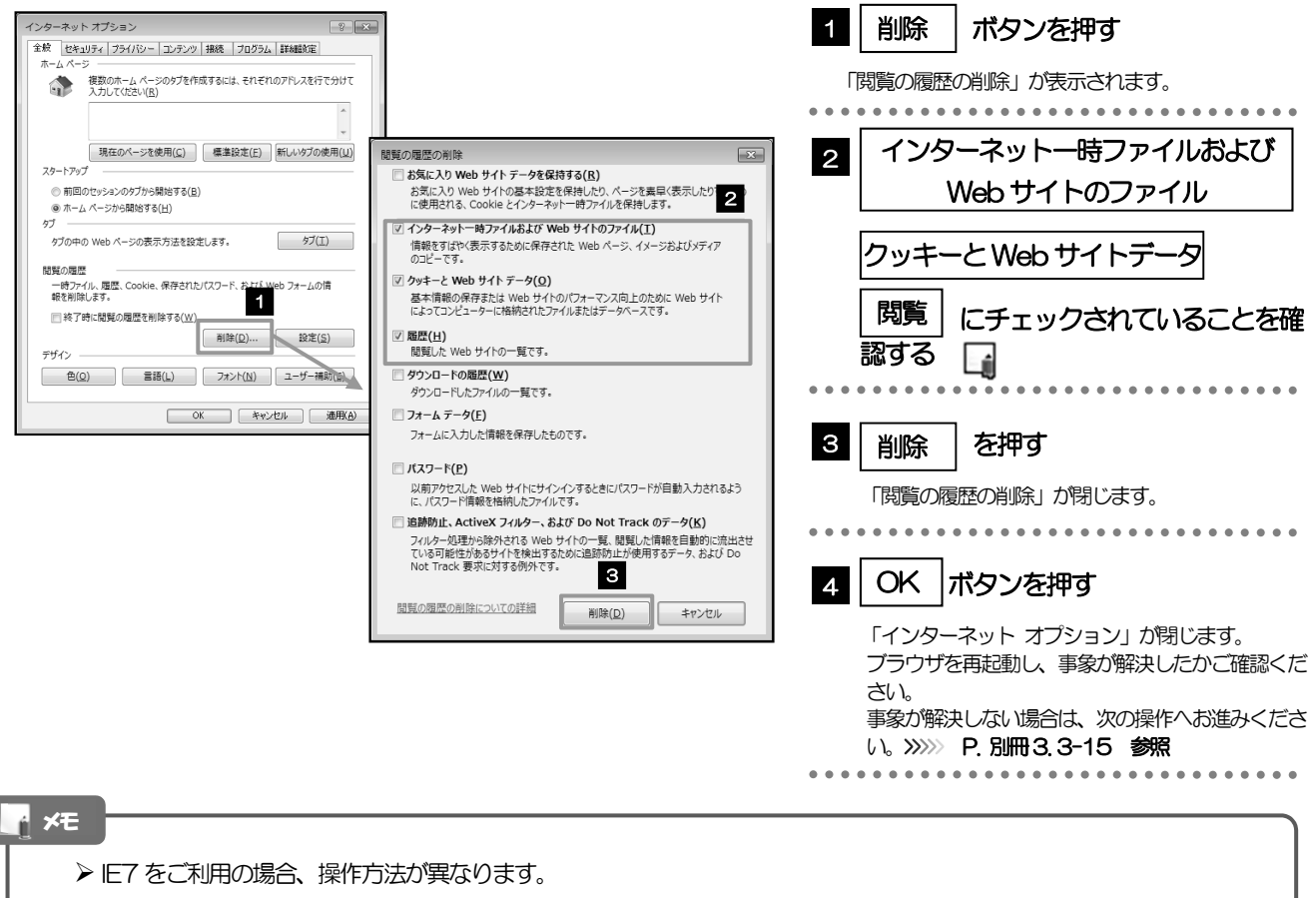

「ファイルの削除」ボタン、「Cookie の削除」ボタン、「履歴の削除」ボタンを押してください。 ボタンを押した後、削除するかを確認するダイアログが表示されますので、「OK」を押してください。

#### 別冊 3. 3-14

#### 3.9.3 セキュリティの設定を初期化します。

| マンターネット オブショ・         マレット           東京         エノタンの 損低 ブロクシム 損益法           東京         エノタンの 損低 ブロクシム 損益法           東京         エノタンの 損益 ブロクシム           東京         エノタンの 損益 ブロクシム           東京         エノタンの 損益 ブロクシム           東京         エノタンの 損益           フターファブ         一           町回りたションのケガルら描いする(ロ)            ウ         カーム           ウ         カウ中の Web ペーシの表示方法を設定します。           ウブ         一           「お了の中の Web ペーシの表示方法を設定します。         クブロ           「お了の中の Web ペーシの表示方法を設定します。         クブロ           「お子の市」「「「「」」」」         エリア・ビン           「お子の市」「「「」」」         アブレン           「お子の市」「「」」」         「」」」           「お子の市」「「」」」         「」」」           「お子の市」「「」」」         「」」」           「お子の市」「「」」」         「」」」」           「お子の市」」         「」」」」           「お子の市」」」         「」」」」           「」」」」         「」」」」           「」」」」」         「」」」」           「」」」」         「」」」」           「」」」」」         「」」」」           「」」」」         「」」」」」」           「」」」」」」」」         「」」」」」」」」           「」」」」」」」」」」」」」」         「」」」」」」」」 <th>1</th> <th>セキュリティ<br/>インターネット<br/>成定のレベル<br/>「このゾーンのセキュ<br/>ルに変更されます。<br/>「既定のレベル」ボタ<br/>定のレベルが設定され<br/>進みください。<br/>「<br/>てンターネット オン<br/>ブラウザを再起動し、<br/>さい。<br/>事象が解決しない場合<br/>い。<br/>※) ア別冊3.3</th> <th>タブを選択<br/>を選択<br/>ボタンを押す<br/>リティレベル」が既定のレベ<br/>ンが押せない場合は、既に既 ていますので、次の操作へお<br/>P別冊3.3-15 参照<br/>プション」が閉じます。<br/>事象が解決したかご確認くだ<br/>は、次の操作へお進みくださ<br/>ト15 参照</th> | 1                 | セキュリティ<br>インターネット<br>成定のレベル<br>「このゾーンのセキュ<br>ルに変更されます。<br>「既定のレベル」ボタ<br>定のレベルが設定され<br>進みください。<br>「<br>てンターネット オン<br>ブラウザを再起動し、<br>さい。<br>事象が解決しない場合<br>い。<br>※) ア別冊3.3 | タブを選択<br>を選択<br>ボタンを押す<br>リティレベル」が既定のレベ<br>ンが押せない場合は、既に既 ていますので、次の操作へお<br>P別冊3.3-15 参照<br>プション」が閉じます。<br>事象が解決したかご確認くだ<br>は、次の操作へお進みくださ<br>ト15 参照 |
|----------------------------------------------------------------------------------------------------|-------------------|----------------------------------------------------------------------------------------------------|----------------------------------------------------------------------------------------------------|
| <ul> <li>✓ ★モ</li> <li>▶ 「信頼済みサイト」の設定を行われてい</li> </ul>                                                                                                    | る場合は、「信頼済みサイト」を選択 | マレて同じ操作を行っ                                                                                                    | てください。                                                                                                    |

### 3.9.4 プライバシー設定を初期化します。

| インターネットオブ3 1<br>全教 世々2074 294/02- エンテン2 接続 70/95ム 詳細設定                                                                                                    | 1 プライバシー タブを選択                                                                                                    |
|----------------------------------------------------------------------------------------------------|----------------------------------------------------------------------------------------------------|
| セキリティ協変を表示または変更すい->を選択してなさい。           インテーネド         ローカルイントラネッ (製活カサイト)           インテーネド         ローカルイントラネッ (製活カサイト)           インテーネド         ローカルイントラネッ (製活カサイト)           インテーネト         「サイト'S           ションパクレースト         「夏気(アクノースト)           ・クラーネット         「サイト'S           ・クラーネット         「サイト'S           ・クラーネット         「サイト'S           ・クラーネット         「サイト'S           ・クラーネット         「サイト'S           ・クラーネット         「サイト'S           ・クラーネット         ・クラーネット           ・シンパクドロライバシーへかした         「サイト'S           ・シス (市内)・ストロ(L)         シンパクトロブライバシー           ・シス (市内)・ログロブラム)         「サイト'S           ・シス (市内)・ログロブラム)         ・シス(市内) ログロブラム)           ・シス(市内)・ログロブラム)         ・シス(市内)・ログロブラム)           ・シス(市内)・ログロブラム)         ・シス(市内)・ログロブラム)           ・シス(市内)・ログロブラム)         ・シス(市内)・ログロブラム)           ・シス(市内)・ログロブラム)         ・シス(市内)・ログロブラム)           ・シス(市内)・ログロブラム)         ・シス(市内)・ログロ (日本)・ログロ (日本)・ロ)           ・シス(市内)・ログロブラム)         ・シス(市内)・ログロ (日本)・ロ)           ・シス(市内)・ログロ (日本)・ロ)         ・シス(日本)・ロ)           ・シス(市内)・ロ)         ・シス(市内)・ロ)           ・シス(市内)・ロ)         ・シス(市内)・ロ)           ・シス(市内)・ロ) <td><ul> <li>2 既定 ボタンを押す</li> <li>「インターネットゾーン」が既定に変更されます。<br/>「既定」ボタンが押せない場合は、既に既定で設定されていますので、次の操作へお進みください。</li> <li>ア・別冊3.3-16 参照</li> <li>3 OK ボタンを押す</li> <li>「インターネット オプション」が閉じます。<br/>プラウザを再起動し、事象が解決したかご確認ください。</li> <li>事象が解決しない場合は、次の操作へお進みください。</li> </ul></td> | <ul> <li>2 既定 ボタンを押す</li> <li>「インターネットゾーン」が既定に変更されます。<br/>「既定」ボタンが押せない場合は、既に既定で設定されていますので、次の操作へお進みください。</li> <li>ア・別冊3.3-16 参照</li> <li>3 OK ボタンを押す</li> <li>「インターネット オプション」が閉じます。<br/>プラウザを再起動し、事象が解決したかご確認ください。</li> <li>事象が解決しない場合は、次の操作へお進みください。</li> </ul> |
| ☑ InPrivate プラウズの開始時に、アード・ビージ環境総合見効にする[] 3 ○K キャンセル 30所(4)                                                                                                    |                                                                                                    |

3.9.5 詳細設定を初期化します。

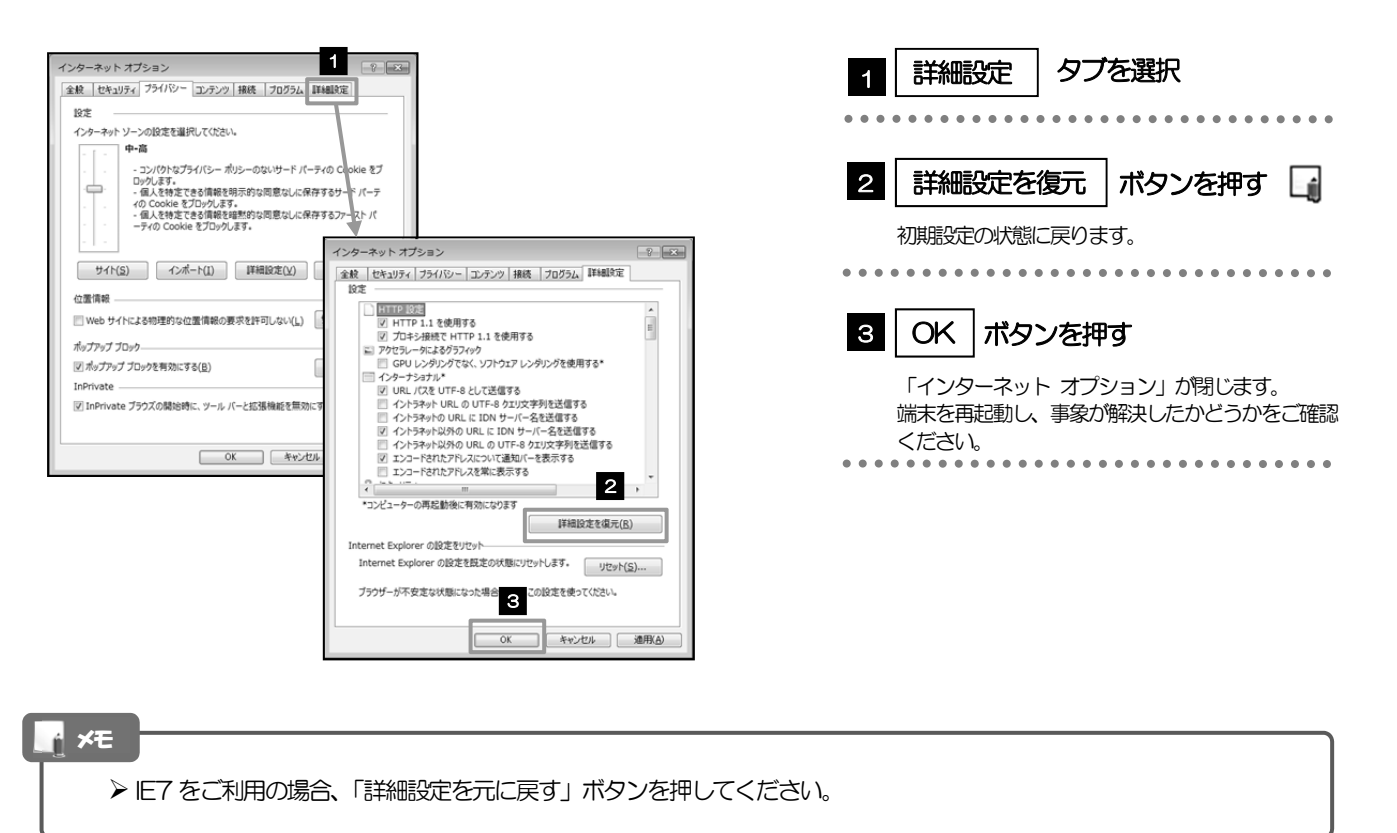